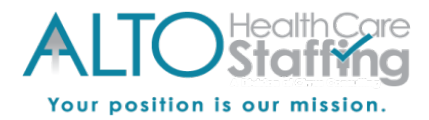

# Self-Service: Mobile Site Enhanced Features

Enhanced Employee Self-Service allows employees to submit Update Requests for Name, Address, Tax and Direct Deposit information. (Optional features, availability is based on company preference.)

- Information Needed to Submit an Update Request: Your company policy may require specific information to verify and approve your update request.
  - Please see the payroll administrator at your company if you have questions regarding your company's policies.
- <u>Update Request Verification Process</u>: Your request will be submitted to your assigned approver at your company for verification before the change to your information becomes active.
  - You will receive a confirmation email when your update request has been received.
- **<u>Review and Confirmation</u>**: Your approver will review per your company's guidelines, and accept or reject the information.
  - You will receive a confirmation email once your approver reviews your request.

#### \*Optional Service- if your pencil icons are grayed out, submit update requests through your payroll administrator.

### **Employee Update Request Received email:**

| Employee Update Request Received ><br>Dear Ella Elizabeth Employee,                                                                                                    | ē     | Ø |
|----------------------------------------------------------------------------------------------------|-------|---|
| We have received your request Ella Elizabeth Employee, to update one of the following: Name, Address, Tax or Direct Deposit information.                                                                                         |       |   |
| The request has been submitted to your approver, and you will receive a follow-up email once your request has been reviewed. If you did not submit an update request, please contact your comparyonal administrator immediately. | any's |   |
| Thank you!                                                                                                    |       |   |

# **Employee Update Approved email:**

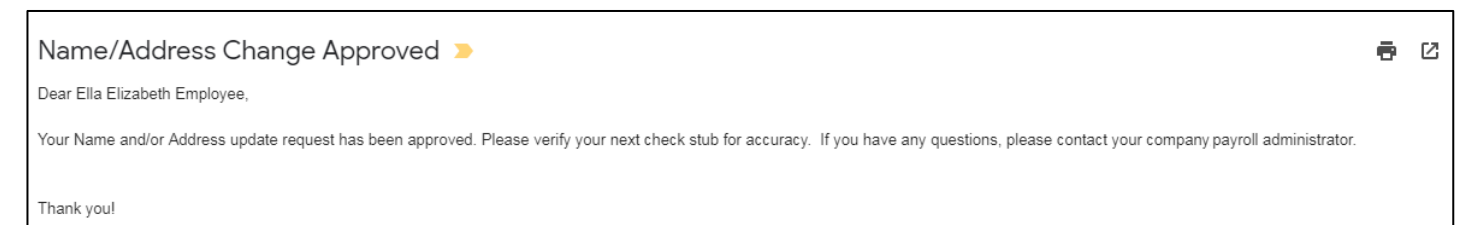

#### **Employee Update Rejected email:**

#### See your approver or company payroll administrator for requirements and resubmit.

| Tax Information Change Request Rejected 🤉                                                                                                    | Ð    | Ø |
|----------------------------------------------------------------------------------------------------|------|---|
| Dear Ella Elizabeth Employee,                                                                                                    |      |   |
| Your Tax Information update request has been rejected. Please verify that your information is complete and resubmit. If you have any questions, please contact your company, payroll administration | ior. |   |
| Thank you!                                                                                                    |      |   |

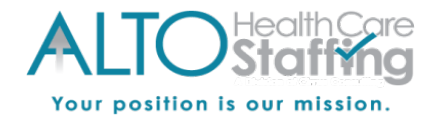

# **Direct Deposits**

If your company allows Enhanced Employee Self-Service features, your icons (pencil, trash can and plus) will be red. Click on the icon and edit your information to submit an update request. You will receive an email when your update request is received, and a second email once your approver verifies your information.

If the pencil icons are grayed out, please submit any update requests directly to the payroll administrator at your company.

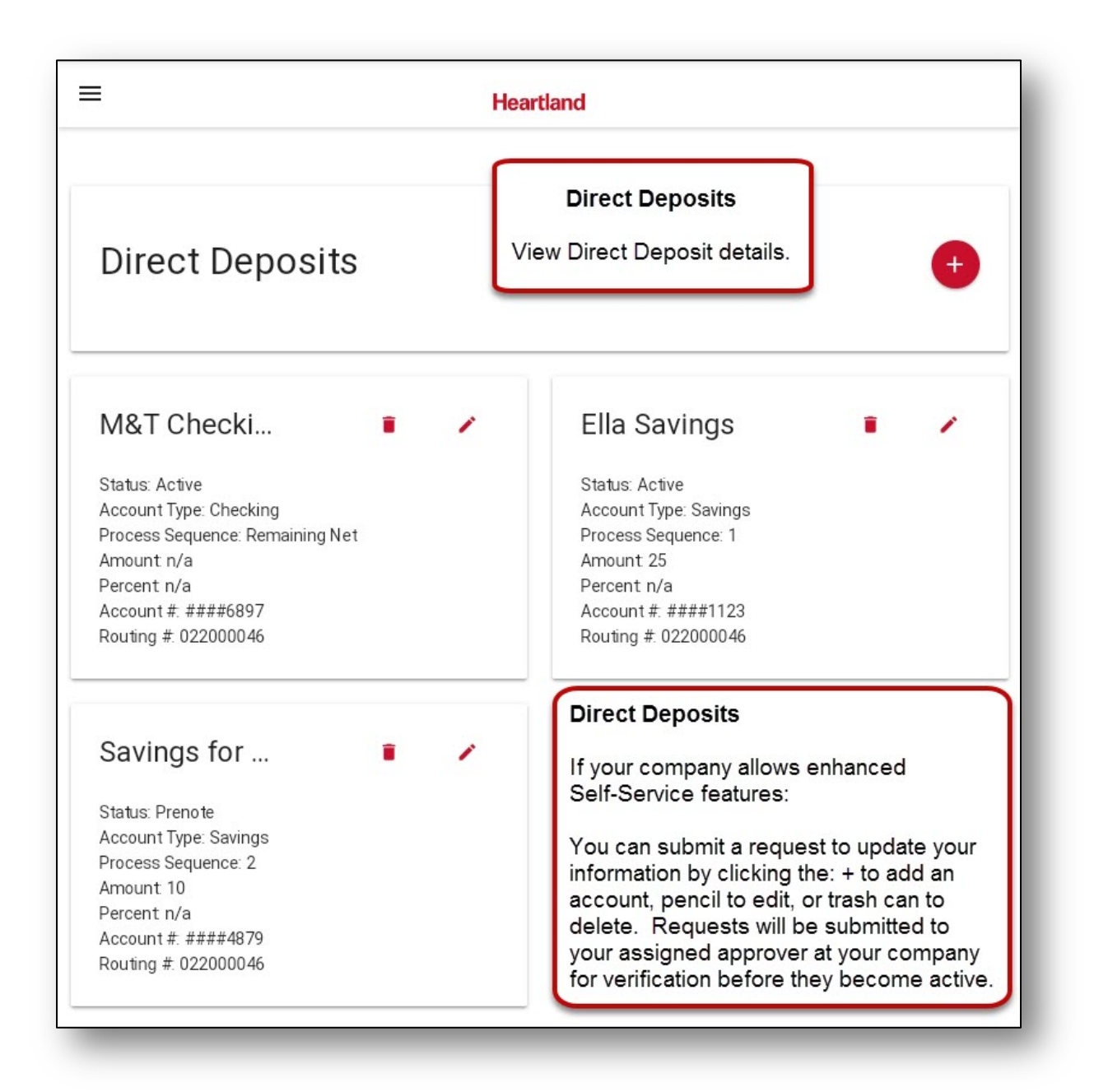

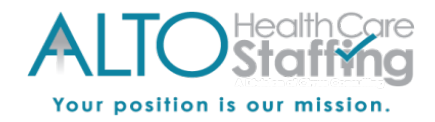

### **Edit Direct Deposit Accounts**

If your company allows Enhanced Employee Self-Service features, your icons (pencil, trash can and plus) will be red. Click on the icon and edit your information to submit an update request. You will receive an email when your update request is received, and a second email once your approver verifies your information.

If the pencil icons are grayed out, please submit any update requests directly to the payroll administrator at your company.

| before they become active. |                                                                                                    |  |  |  |
|----------------------------|----------------------------------------------------------------------------------------------------|--|--|--|
| Edit Direct                | Deposit                                                                                                    |  |  |  |
| Status *<br>Active         | Status: If changing account number, change the status to "Prenote". To temporarily stop direct deposit to this account, change to "Inactive".                                             |  |  |  |
| Account Type 🗰             | Account Type: This is the "ACH" account type, change only if incorrect. Verify account type with your financial institution if unsure of the type of account for direct deposit purposes. |  |  |  |
|                            | Sequence:                                                                                                    |  |  |  |
| Remaining Net              | <b>1,2,3 (Numbers)-</b> Used for partial direct deposits. Sequence in the order of importance. (Example: Account 1 will receive funds first, then Account 2, etc.)                        |  |  |  |
| Amount                     | Remaining Net- Used in two scenarios.<br>- One direct deposit account for entire employee net pay.<br>- Last account to receive remaining net pay after partial direct deposits.          |  |  |  |
|                            |                                                                                                    |  |  |  |
| Percent                    |                                                                                                    |  |  |  |
|                            | Routing #:                                                                                                    |  |  |  |
| Routing # *<br>022000046   | Number used by your bank to accept external direct deposits. Could be labeled "ACH Routing #". Verify with your financial institution if needed.                                          |  |  |  |
| Account # 🗰                |                                                                                                    |  |  |  |
| ####6897                   |                                                                                                    |  |  |  |
|                            | Update Account #:                                                                                                    |  |  |  |
| Update Account #           | Account number used to receive external direct deposits. Verify with your financial institution if needed.                                                                                |  |  |  |
| Description                |                                                                                                    |  |  |  |
|                            |                                                                                                    |  |  |  |
| M&T Checking               |                                                                                                    |  |  |  |
| M&T Checking               |                                                                                                    |  |  |  |
| M&T Checking               |                                                                                                    |  |  |  |

Heartland Payroll Solutions: Employee Guide to Self-Service: Rev. 4/16/19

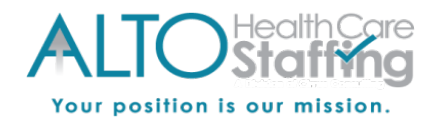

## Add Direct Deposit Accounts

If your company allows Enhanced Employee Self-Service features, your icons (pencil, trash can and plus) will be red. Click on the icon and edit your information to submit an update request. You will receive an email when your update request is received, and a second email once your approver verifies your information.

If the pencil icons are grayed out, please submit any update requests directly to the payroll administrator at your company.

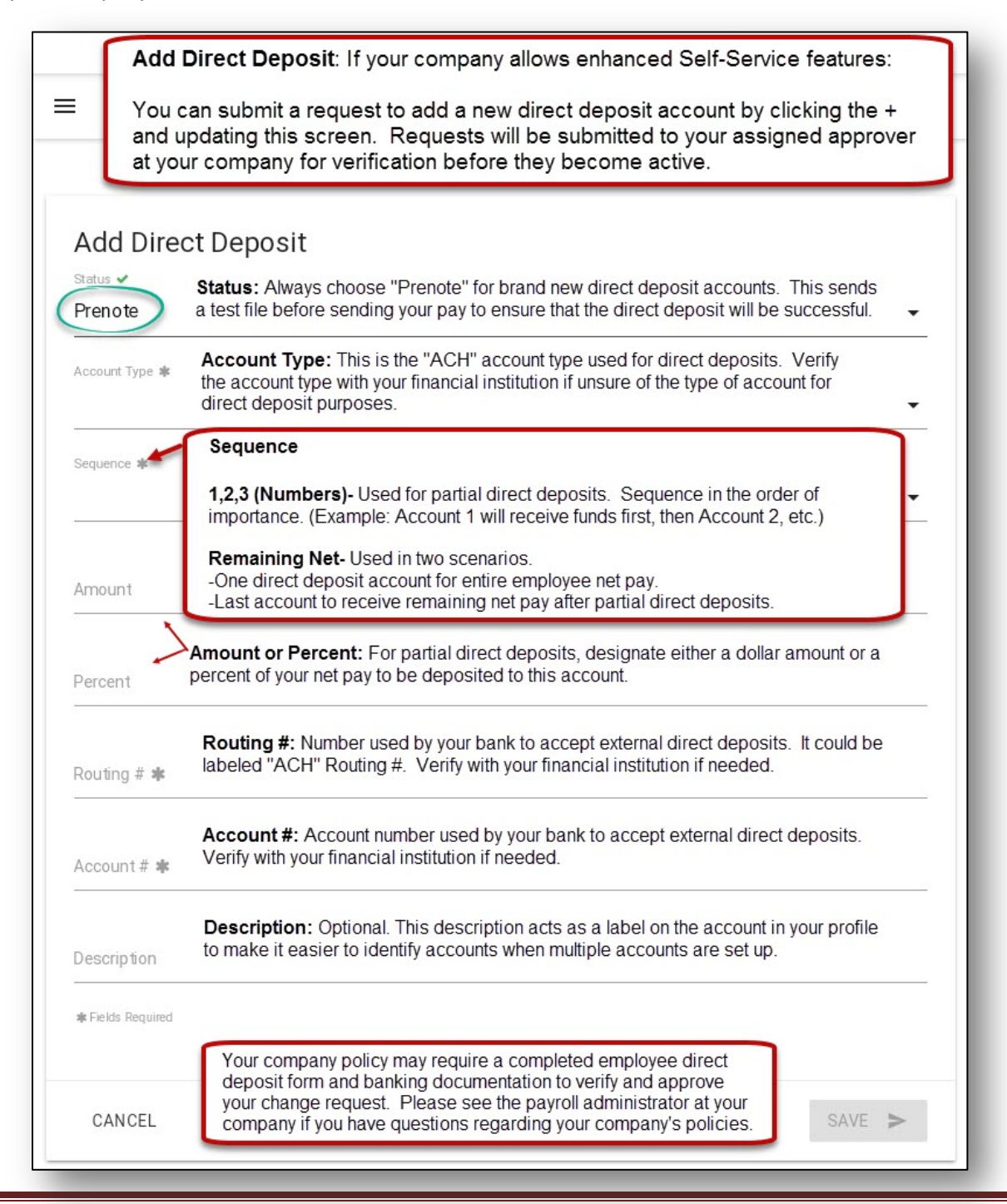

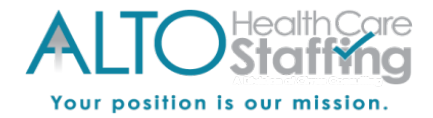

## **My Profile**

If your company allows Enhanced Employee Self-Service features, your icons (pencil & trash can) will be red. Click on the icon and edit your information to submit an update request. You will receive an email when your update request is received, and a second email once your approver verifies your information.

If the pencil icons are grayed out, please submit any update requests directly to the payroll administrator at your company.

|                                                                                                    | Hea                                      | rtland                                                                                              |                |
|----------------------------------------------------------------------------------------------------|------------------------------------------|----------------------------------------------------------------------------------------------------|----------------|
| Personal Name: Ella E Employee Suffix. Prefix: SSN: XXXXX6311 Birth Date: Marriage Status:                   | 1                                        | Address 1: 1 Shark Street<br>Address 2:<br>City: Honolulu<br>State: HI<br>Zip: 96815                | 1              |
| If available, click<br>for your informati                                                                    | My F<br>the pencil ico<br>ion. Click the | r <b>ofile</b><br>on to submit an update re<br>three dots for Additional                            | quest<br>Info. |
| Tax Fed Filing: Single State Filing: Fed Exempts: 0 State Exempts: 0 Res Location: H10030050 School District | 1                                        | Contact<br>Personal Email:<br>Office Phone:<br>Mobile Phone:                                        |                |
| Payment Type: Hourly Frequency: Weekly Legal Company: Enhanced ESS Inc Rate/Salary: 10.0000                  |                                          | Job Effective Date: 1/2/19 FLSA Exempt No Seasonal Job: No                                          | ÷              |
| ★ Veteran<br>Ethnicity<br>Disability:<br>Disabled Vet No<br>Vietnam Vet No<br>Other Vet Type: No             | I                                        | Company Pay Group: Biweekly Hire Date: 12/17/18 Work Location: HONOLULU, HI Client Enhanced ESS Inc |                |

Heartland Payroll Solutions: Employee Guide to Self-Service: Rev. 4/16/19

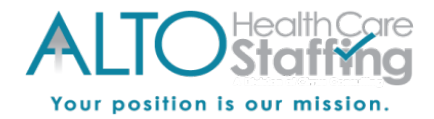

## **Personal Information: Name and Address**

If your company allows Enhanced Employee Self-Service features, your icons (pencil & trash can) will be red. Click on the icon and edit your information to submit an update request. You will receive an email when your update request is received, and a second email once your approver verifies your information.

If the pencil and trash can icons are grayed out, please submit any update requests directly to the payroll administrator at your company.

| First Name 🛊                                                               |                           |                                                                                                    |
|----------------------------------------------------------------------------|---------------------------|----------------------------------------------------------------------------------------------------|
| Ella                                                                       |                           | Personal Information                                                                                                    |
| Middle Name<br>E                                                           |                           | If your company allows enhanced<br>Self-Service features:                                                                                     |
| Last Name <b>*</b><br>Employee                                             |                           | You can submit a request to update your<br>information by clicking the pencil to edit and<br>updating this screen. Requests will be submitted |
| Prefix                                                                     |                           | to your assigned approver at your company for<br>verification before they become active.                                                      |
| Suffix                                                                     |                           |                                                                                                    |
|                                                                            |                           |                                                                                                    |
| Address 1 ≉<br>1 Shark Street                                              |                           |                                                                                                    |
| Address 1 🕸<br>1 Shark Street<br>Address 2                                 |                           |                                                                                                    |
| Address 1 <b>*</b><br>1 Shark Street<br>Address 2<br>Zip <b>*</b>          | City #                    | State 🕸                                                                                                    |
| Address 1 <b>*</b><br>1 Shark Street<br>Address 2<br>Zip <b>*</b><br>96815 | City <b>≭</b><br>Honolulu | State <b>*</b><br>Hawaii 		 Tax Code <b>*</b>                                                                                                 |

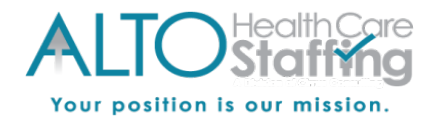

## Тах

If your company allows Enhanced Employee Self-Service features, your icons (pencil & trash can) will be red. Click on the icon and edit your information to submit an update request. You will receive an email when your update request is received, and a second email once your approver verifies your information.

If the pencil and trash can icons are grayed out, please submit any update requests directly to the payroll administrator at your company.

|                                                                                                    | Heartland                                                                                                    |
|----------------------------------------------------------------------------------------------------|----------------------------------------------------------------------------------------------------|
| Federal Income Tax<br>Filing Status<br>Single<br>Exemptions (between 0-32767)<br>0<br>Additional (b)<br>25<br>Dollar                             | Tax<br>If your company allows enhanced<br>Self-Service features:<br>You can submit a request to update<br>your information by clicking the pencil<br>to edit and updating this screen.<br>Requests will be submitted to your<br>assigned approver at your company for<br>verification before they become active. |
| HI State Income Tax (R                                                                                                    | esidence) - HAWAII WH                                                                                                    |
| Exemptions (between 0-32767)<br>O                                                                                                    | •                                                                                                    |
| Exemptions (between 0-32767)<br>0<br>Additional \$                                                                                               | •                                                                                                    |
| Exemptions (benseen 0.32767)<br>0<br>Additional \$<br>Dollar                                                                                     | •                                                                                                    |
| Exemptions (between 0.32767)<br>0<br>Additional \$<br>Dollar<br>City Income Tax (Resid<br>residence (Other local/<br>* Fields Required           | •<br>ence) - No city income tax for current<br>county taxes may apply)                                                                                                    |
| Exemptions (between 0-32767)<br>0<br>Additional \$<br>Dollar<br>City Income Tax (Resid<br>residence (Other local/<br>* Fields Required<br>CANCEL | •<br>ence) - No city income tax for current<br>county taxes may apply)                                                                                                    |

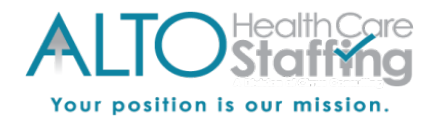

# Paychecks

- This page contains a listing of all checks recorded for you in the Heartland system.
- To view and/or print, first select the check date from the list.
- Select the *View Pay Stub* button to download or print the stub.

| =                                                                                                    | Heartland                                                                                |
|----------------------------------------------------------------------------------------------------|------------------------------------------------------------------------------------------|
| Wage Information Type: Hourly Frequency: Weekly Legal Company: Enhanced ESS Inc Rate/Salary: 10.0000 | Paychecks<br>Choose a check date and<br>click "View Pay Stub" button<br>to view details. |
| 3/1/19                                                                                               | \$0.00                                                                                   |
| Check #. V046462<br>Net \$600.66                                                                     | Gross: \$837.50<br>For: Regular Check                                                    |
| 2/15/19                                                                                              | \$0.00                                                                                   |
| 2/1/19                                                                                               | \$0.00                                                                                   |
| 1/18/19                                                                                              | \$0.00                                                                                   |
| 1/4/19                                                                                               | \$0.00                                                                                   |

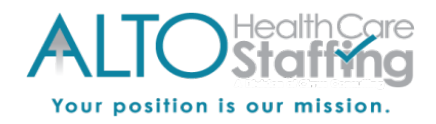

### W-2 Forms

- Select the correct year and click *View PDF*.
- You can then either download or print the document.

|                                             | W/2 Forme                     |
|---------------------------------------------|-------------------------------|
| 🏛 Tax Info                                  | W-2 Forms                     |
| ed Filing: Single                           | Year End Forms such as the    |
| State Filing: Single                        | W-2 and 1099 can be retrieved |
| Fed Exempts: 0                              | on this page. Click on "View  |
| State Exempts: 0                            | PDF" to view, print or save.  |
| Location: HIUU3UU5U<br>School District: n/a |                               |
|                                             |                               |
| 017                                         | View PP                       |

# Need assistance with Self-Service?

- You can reset your password on the login screen as needed.
- If you are unable to reset your password or get locked out of your account, please contact your employer's payroll department.
- The Payroll Specialists at Heartland are not able to speak with employees directly.